## การตัดสติ๊กเกอร์ในงานพิมพ์ที่มี Crop Marks สำหรับโปรแกรม CorelDRAW

### การใช้ Crop Marks

เพื่อที่จะให้เครื่องตัดสติ๊กเกอร์ สามารถอ่าน crop marks ได้ ต้องทำตามเงื่อนไขดังต่อไปนี้

- โปรแกรมที่ใช้สร้างข้อมูลในการทำงาน (Data-creation Program)
   เป็น โปรแกรมที่ทำงานด้านลายเส้น เช่น Adobe Illustrator หรือ CorelDRAW
   ซึ่งมีฟังก์ชันที่สามารถสร้างจุดเริ่มต้นในการพิมพ์ และสามารถเกลื่อนย้ายได้อย่างอิสระ
- เครื่องพิมพ์ (Printer)
   ใช้เครื่องพิมพ์ laser หรือ Inkjet printer ความละเอียดในการพิมพ์ (Resolution) 720 dpi ขึ้นไป
- วัสดุ (Material)
   ใช้วัสดุที่สามารถพิมพ์ด้วยเครื่อง Laser หรือ Inkjet โดยมีเงื่อนไขดังต่อไปนี้

ความหนาของวัสคุไม่รวมแผ่นรองสติ๊กเกอร์ ประมาณ 0.2 มม สีขาว

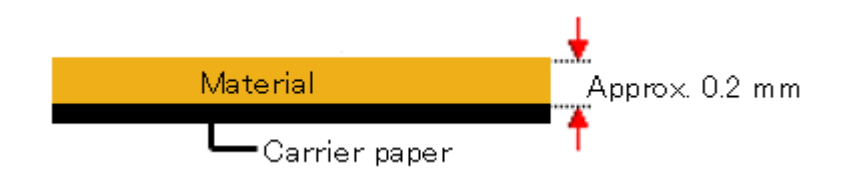

| Material portion type |                                                                |
|-----------------------|----------------------------------------------------------------|
| Laser printer         | Fine paper, coated paper, and PET (Polyethylene Terephthalate) |
| Inkjet printer        | Fine paper and coated paper                                    |

Crop Marks ไม่สามารถอ่านบนวัสดุที่มีการเคลือบผิวแล้ว (Laminated)

#### ลักษณะของ Crop Marks

GX-24 สามารถอ่านได้โดย sensor ของเครื่องตัดสติ๊กเกอร์

- เส้นผ่านศูนย์กลาง : 10 mm
- สี: เป็นสีดำ และ ความหนาแน่น (density) 100%

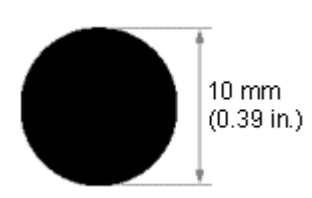

## <Crop Marks และพื้นที่ในการทำ Crop Marks>

ทำการสร้างตำแหน่งของ crop marks 3 ตำแหน่ง สำหรับงานพิมพ์ที่ต้องการจะทำตัดสติ๊กเกอร์

### • สำหรับขนาด ${f A4}-{f B4}$

| ขนาด         | ตำแหน่ง Crop mark                          |
|--------------|--------------------------------------------|
| A4 portrait  | X: 15 mm, Y: 20 mm<br>W: 170 mm, L: 210 mm |
| A4 landscape | X: 30 mm, Y: 20 mm<br>W: 240 mm, L: 120 mm |
| A3 portrait  | X: 30 mm, Y: 20 mm<br>W: 240 mm, L: 330 mm |
| A3 landscape | X: 15 mm, Y: 20 mm<br>W: 380 mm, L: 205 mm |
| B4 portrait  | X: 15 mm, Y: 20 mm<br>W: 215 mm, L: 275 mm |
| B4 landscape | X: 15 mm, Y: 20 mm<br>W: 325 mm, L: 170 mm |

## สำหรับขนาดที่ใหญ่กว่า A4

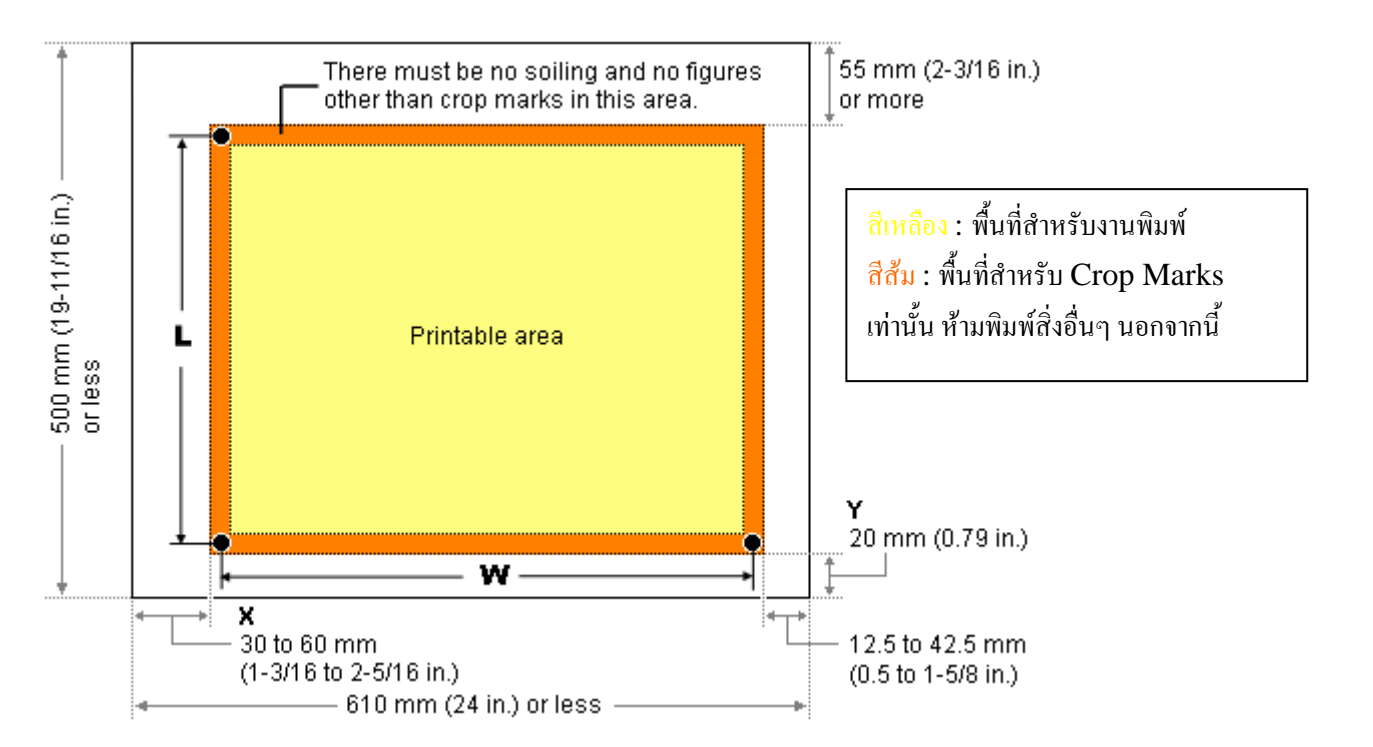

# วิธีการสร้างงานพิมพ์ที่มี Crop Marks และสั่งตัด

1. สร้างงานที่จะพิมพ์ภายใน Crop Marks ทั้ง 3 คำแหน่ง โดยมีทั้งงานพิมพ์และเส้นตัดในโปรแกรม Corel DRAW

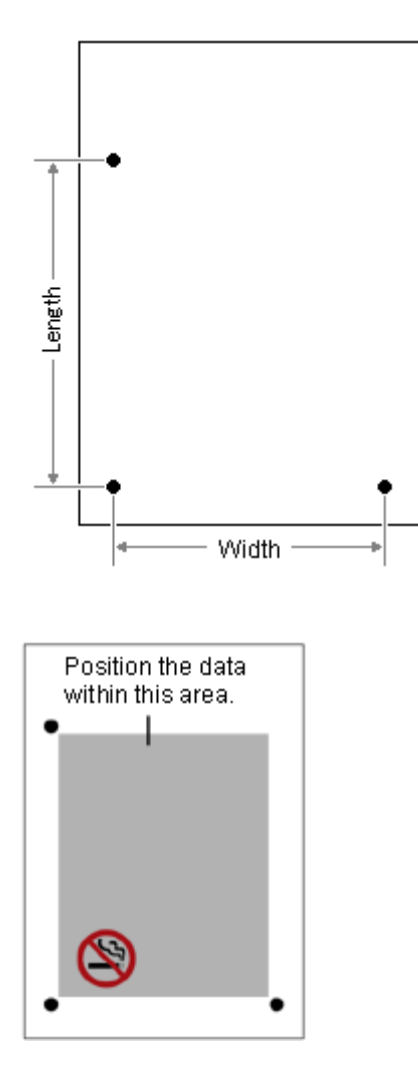

2. แบ่งเป็น 2 Layer อันแรกสำหรับงานพิมพ์ (Print) อีกอันหนึ่งสำหรับงานตัด (Cut)

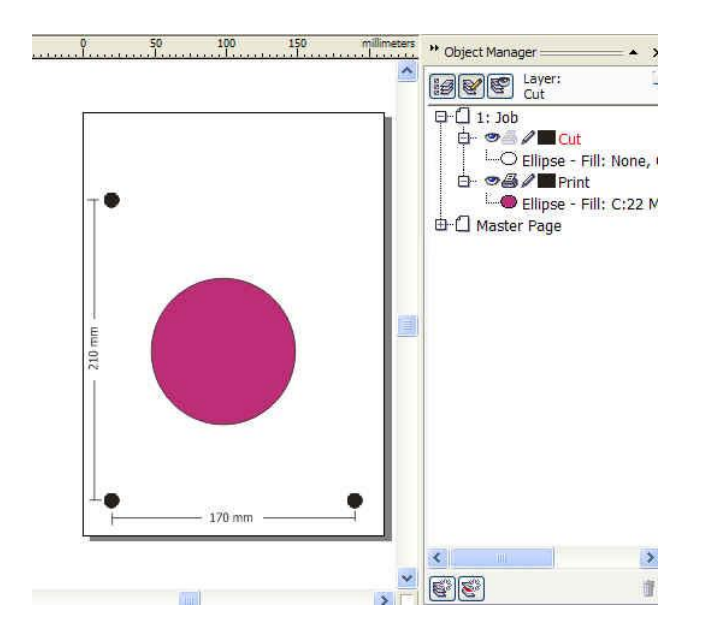

- กลิกที่รูป Printer ที่งาน Print ให้ทำงาน ส่วนงาน Cut ให้ปิด แล้วสั่งพิมพ์งานพร้อม crop marks ผ่านเครื่องพิมพ์ Inkjet หรือ Laser
- นำวัสดุที่พิมพ์เสร็จ ใส่เข้าเครื่องตัดสติ๊กเกอร์ (Load วัสดุแบบ PIECE) จากนั้นทำการเลื่อนตำแหน่ง crop marks ให้อยู่แนวเดียวกับ แผ่นรองใบมีดสีขาว ดังรูป

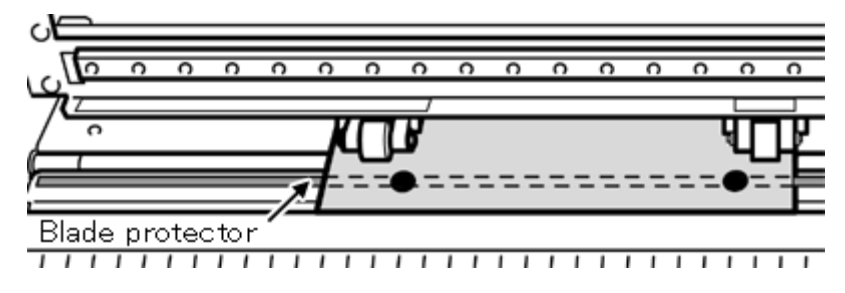

5. กคปุ่ม **MENU** จนกระทั่งหน้าจอเปลี่ยนเป็นดังรูป

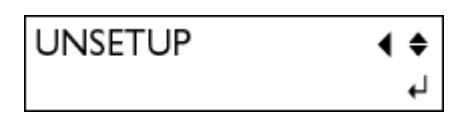

กดปุ่ม 🛡 2 ครั้ง

| CROPMARK      | ∢ | ŧ |
|---------------|---|---|
| <auto></auto> |   | ► |

6. กดปุ่ม 🕨

กดปุ่ม 🔻 เพื่อเลือก MANUAL

| CROPMARK | <b>∢ ≑</b> |
|----------|------------|
| *MANUAL  |            |

กดปุ่ม 🏲 2 ครั้ง

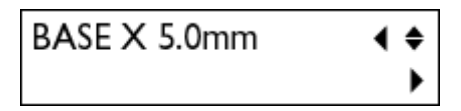

งนาดของ crop mark ตามแนวแกน X โดยปกติ จะอยู่ที่ (5.0 mm) ไม่ต้องแก้ไข

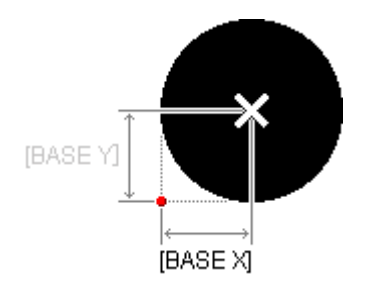

7. กดปุ่ม 🔻

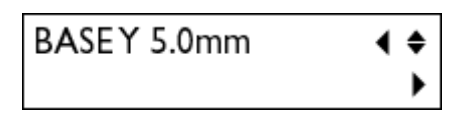

งนาดของ crop mark ตามแนวแกน Y โดยปกติ จะอยู่ที่ (5.0 mm) ไม่ต้องแก้ไข

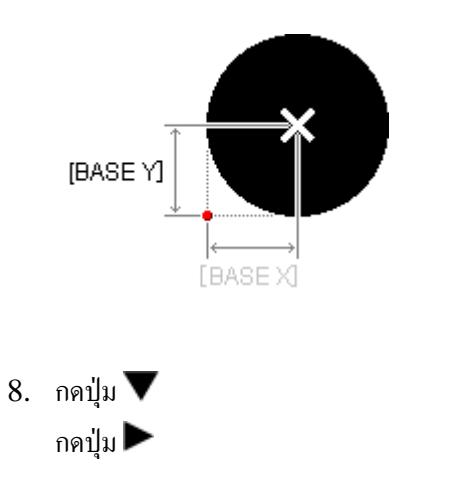

| WIDTH 170mm     | <b>∢ ≑</b> |
|-----------------|------------|
| *1 <b>70</b> mm | Ļ          |

9. กดปุ่ม 🛦 หรือ 🔻 เพื่อตั้งค่าระยะห่างของจุดกึ่งกลางของ crop marksแนว (width)

ถ้าเป็นขนาด A4 แนวตั้ง (portrait)ไม่ต้องแก้ไข (เป็นก่าเริ่มต้นมาจากโรงงาน)

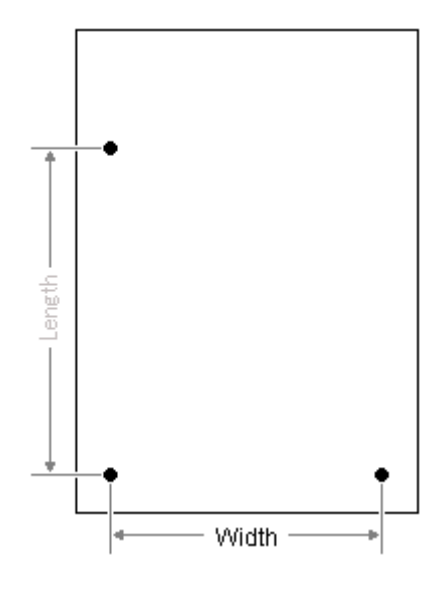

กดปุ่ม **ENTER** เพื่อรับค่าที่ตั้ง

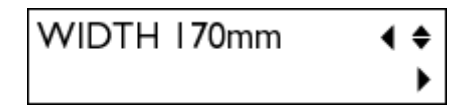

10. กดปุ่ม 🔻

กดปุ่ม 🕨

| LENGTH 210mm | • | ¢ |
|--------------|---|---|
| *210mm       |   | Ļ |

11. กดปุ่ม 🔺 หรือ 🔻 เพื่อตั้งค่าระยะห่างของจุดกึ่งกลางของ crop marksแนว (length)

กดปุ่ม ENTER เพื่อรับค่าที่ตั้ง

12. กดปุ่ม 🔻

MANUAL START ۵ ┛

กดปุ่ม ENTER เพื่อให้เครื่องตัดทำการก้นหาจุด crop marks ทั้ง 3 จุด

เมื่อเกรื่องทำกระบวนการค้นหาเรียบร้อยแล้ว จะแสดงข้อมูลที่หน้าจอ LCD ดังรูป

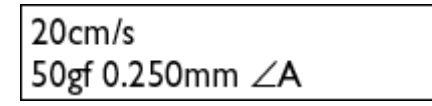

เครื่องตัดพร้อมจะรับข้อมูล จากเครื่อง PC เพื่อทำการตัด

13. สั่งตัดจาก CorelDRAW โดยคลิกที่รูป Printer ของ Layer งาน cut ให้ทำงาน และคลิกปิดที่ Layer งาน print

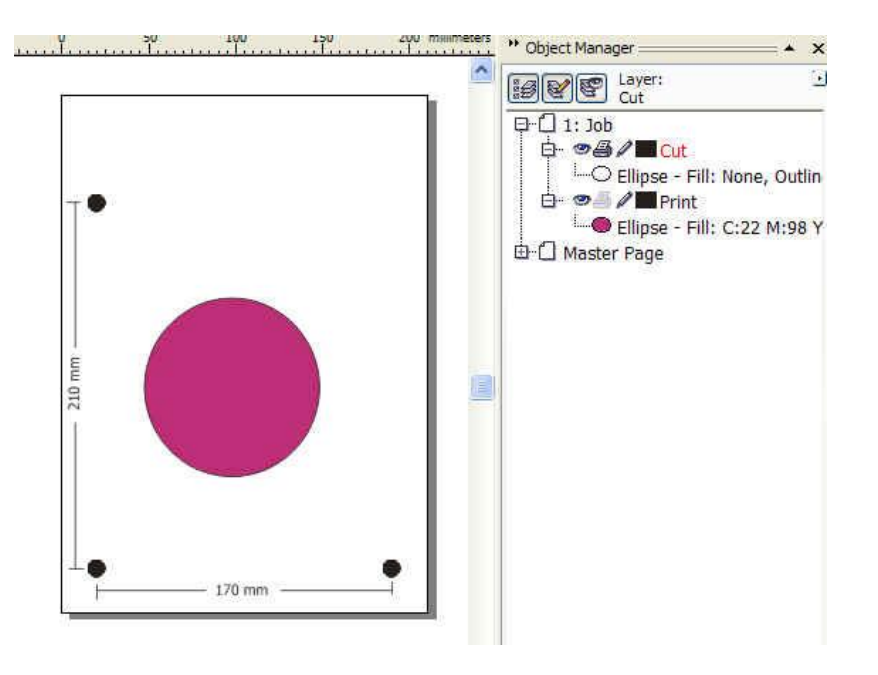

14. คลิกพิมพ์งาน จะปรากฎหน้าต่างพิมพ์งาน ให้คลิกรุ่นเครื่องตัด GX-24 เลือก Properties

กลิกที่ Get from Machine เพื่อตั้งก่าหน้าวัสคุให้ตรงกับเกรื่องตัด

| และตั้งค่า Layout เป็น Botto | m left corner |
|------------------------------|---------------|
|------------------------------|---------------|

| Soland GX-2         | 4 Properties                                                        |                                                                                                    |
|---------------------|---------------------------------------------------------------------|----------------------------------------------------------------------------------------------------|
| Size Settings Optio | ns                                                                  |                                                                                                    |
|                     | Cutting Area<br>Width : 182.1<br>Length : 233.0<br>Get from Machine | mm<br>mm                                                                                                    |
|                     | <ul> <li>Millimeters</li> </ul>                                     | Print 🔀                                                                                                    |
|                     | O Inches                                                            | General Layout Separations Prepress Misc 🕏 No Issues                                                                                                    |
|                     | Rotate<br>Off<br>90deg                                              | Image position and size         As in document         Fit to page         Reposition images to:         Bottom left corner         Settings for 1: Job: |
| Roland              |                                                                     | Position: Size: Scale factor: # of tiles:                                                                                                    |
|                     | OK Cancel                                                           | y: 150.55 🗙 🔺 1 220.0 🗙 🔺 100 📉 🖉 % 🗄 1 💌 🛋                                                                                                    |
|                     |                                                                     | Print tiled pages                                                                                                    |
|                     |                                                                     | The systrap: 0.0 mm = 0 = 300 page widd i                                                                                                    |
|                     |                                                                     | Bleed limit: 3.175 m                                                                                                    |
|                     |                                                                     | Imposition layout: As in document (Full Page)                                                                                                    |
|                     |                                                                     | Print Preview 🖗 Print Cancel Apply Help                                                                                                    |

15. คลิกที่ Print Preview เพื่อดูงานก่อนสั่งตัด จากนั้นคลิกที่รูป Printer เพื่อส่งงานตัด

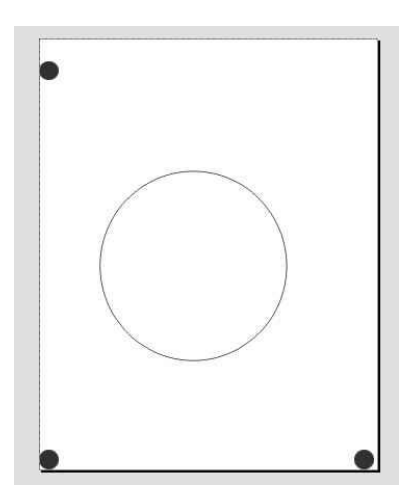